LAB GUIDE

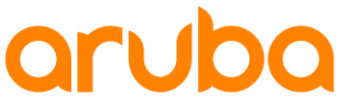

a Hewlett Packard Enterprise company

• • • • • • • • • • • • • •

••••

# VRF Lab2 – Dynamic IVRL

#### Important!

This guide assumes that the AOS-CX ova has been installed and works in GNS3 or EVE-NG. Please refer to GNS3/EVE-NG initial setup labs if required. https://www.eve-ng.net/index.php/documentation/howtos/howto-add-aruba-cx-switch/

. . . . . . . . . . . . . . . .

. . . .

At this time, EVE-NG does not support exporting/importing AOS-CX startup-config. The lab user should copy/paste the AOS-CX node configuration from the lab guide as described in the lab guide if required.

# TABLE OF CONTENTS

| Lab Objective                                                         |    |
|-----------------------------------------------------------------------|----|
| Lab Overview                                                          |    |
| Lab Network Layout                                                    |    |
| Lab Tasks                                                             |    |
| Task 1 – Lab setup                                                    |    |
| Task 2 – Configure Layer3 for VRF-lite                                |    |
| Step #1: Configure VRFs                                               |    |
| Step #2: Configure Host VLANs and Transit VLANs                       |    |
| Step #3: Configure SVI (Switch Virtual Interface = L3 VLAN interface) |    |
| Step #4: Configure ROP (Routed Only Port) L3 interface                |    |
| Step #5: Verify VRF attachment                                        |    |
| Step #6: Routing                                                      |    |
| Task 3 – Test VRFs isolation                                          |    |
| Task 4 – Configure dynamic route leaking                              |    |
| Step #1: Configure MP-BGP                                             | 13 |
| Step #2: Configure VRF RDs and VRF RTs                                |    |
| Task 5 – Check routing tables and test inter-VRF traffic,             |    |
| Appendix – Reference Configurations                                   |    |
|                                                                       |    |

# Lab Objective

This lab will enable the reader to gain hands-on experience with VRF and Dynamic inter VRF route leaking (IVRL) with MP-BGP.

# Lab Overview

This lab guide explains how to configure VRFs (Virtual Routing and Forwarding) on AOS-CX switch with dynamic route leaking.

Please read the VRF section of the <u>AOS-CX 10.6 IP Routing Guide</u> (https://www.arubanetworks.com/techdocs/AOS-CX/10.06/HTML/5200-7702/index.html#GUID-F2CC1540-2EFD-41FF-B3A8-9C38E9133488.html). During this lab, you'll be able to: - Configure VRF and attach L3 interfaces to VRF - Connect network nodes in a VRF-lite model - Test traffic isolation between hosts in different VRFs - Configure MP-BGP - Configure dynamic inter-VRF route leaking to allow communication between hosts and server. The minimum required AOS-CX Switch Simulator version for this lab is 10.5. It is recommended to use release 10.6 or later.

This lab uses EVE-NG but GNS3 can be used as well.

This lab uses the same configuration of VRF Lab1 as VRF configuration and it is highly recommended to proceed with VRF-Lab1 (static route leaking) before proceeding with this VRF-Lab2.

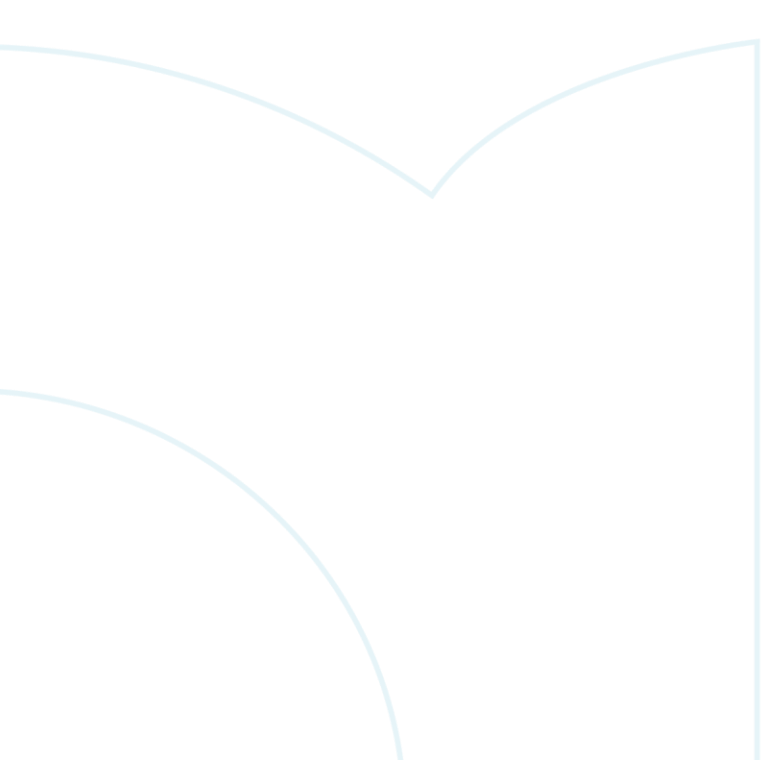

# Lab Network Layout

Here is the proposed topology (same as VRF Lab1):

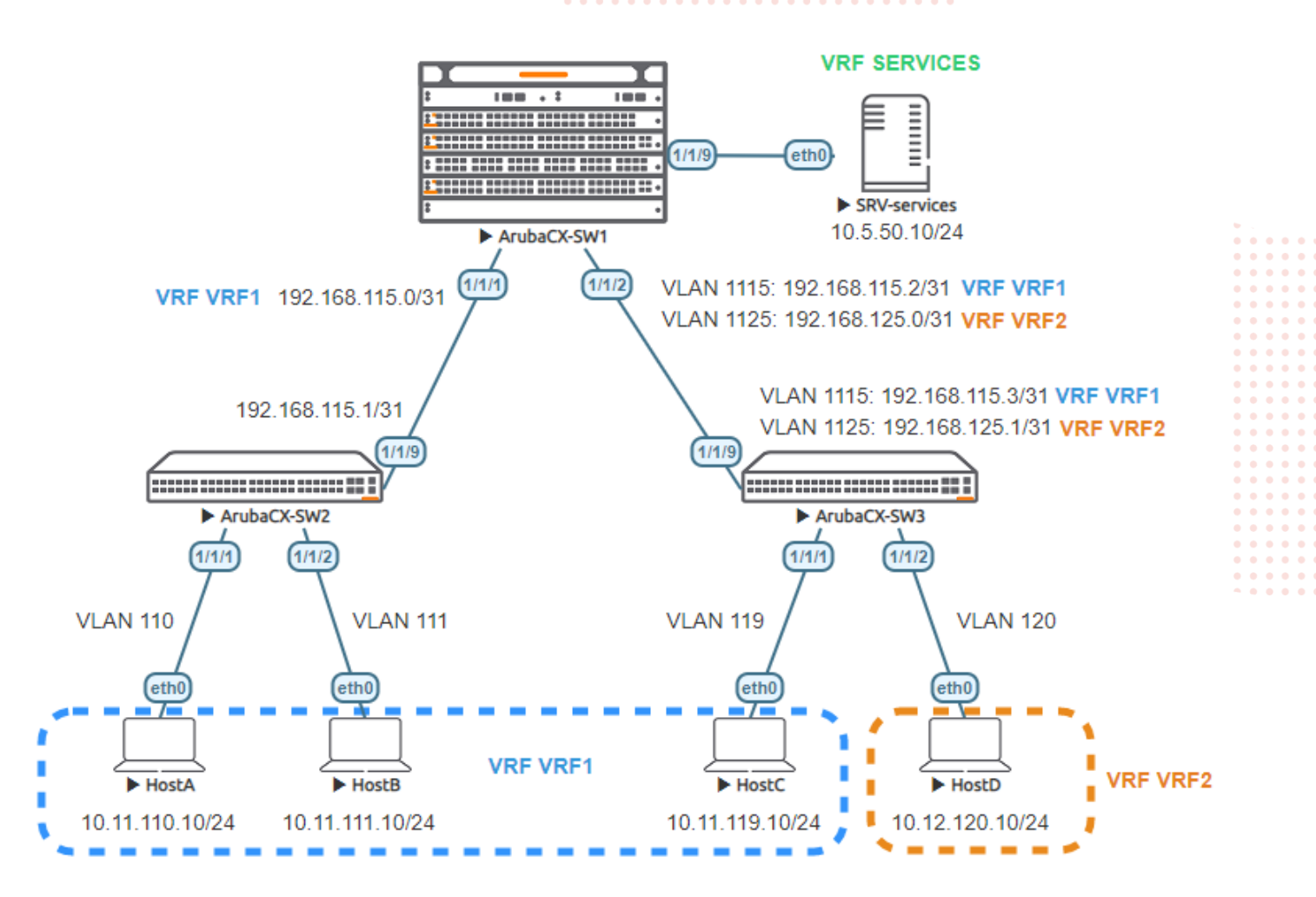

# Lab Tasks

This lab uses the same configuration Task#1 and Task#2 of VRF Lab1.

## Task 1 – Lab setup

- In EVE-NG, import the .zip lab file containing the "unl" file. All the connections between nodes are already set-up. Appropriate numbers of CPUs (2), RAM (4096 MB) and interfaces are already allocated.
- Check the connectivity as proposed above
- Start all the devices (3 AOS-CX switches and 5 hosts)
- Open each switch console and log in with user "admin".

The switches will ask to enter a new password. This new password can be an empty password for simplicity in this lab.

• Apply (copy/paste) the baseline configuration as proposed below

....

| Baseline configuration proposal (for initial copy/paste): |                                                 |               |
|-----------------------------------------------------------|-------------------------------------------------|---------------|
| SW1                                                       | SW2                                             |               |
| hostname SW1                                              | hostname SW2                                    |               |
|                                                           | , i o o o o o o o o o o o o o o o o o o         |               |
| vlan 1                                                    | vlan 1                                          |               |
| interface momt                                            | interface momt                                  |               |
| no shutdown                                               | ••• • no• shutdown •••• • • • • • • • • • • • • |               |
| ip dhcp                                                   | ip dhcp                                         |               |
| interface 1/1/1                                           | interface 1/1/1                                 |               |
| no shutdown                                               | no shutdown                                     |               |
| description to SW2                                        | description to HostA                            |               |
| interface 1/1/2                                           | interface 1/1/2                                 |               |
| no shutdown                                               | no shutdown                                     |               |
| description to SW3                                        | description to HostB                            | • • .         |
| interface 1/1/9                                           | interface 1/1/9                                 | •••••         |
| no shutdown                                               | no shutdown                                     |               |
| description to SBV-services                               | description to SW1                              |               |
|                                                           |                                                 | • • • • • • • |
| C/W/2                                                     |                                                 |               |
|                                                           |                                                 |               |
| nostname SW3                                              |                                                 | •••••         |
|                                                           |                                                 | • • • • • • • |
| vlan l                                                    |                                                 |               |
| interface mgmt                                            |                                                 |               |
| no shutdown                                               |                                                 | • • • • • • • |
| ip dhcp                                                   |                                                 |               |
| interface 1/1/1                                           |                                                 |               |
| no shutdown                                               |                                                 | • • • • • • • |
| description to HostC                                      |                                                 | •••••         |
| interface 1/1/2                                           |                                                 |               |
| no shutdown                                               | * • • •                                         |               |
| description to HostD                                      |                                                 | *****         |
| interface 1/1/9                                           |                                                 |               |
| no shutdown                                               |                                                 |               |

```
•
SW/1
```

description to SW1

Verify the connectivity through LLDP neighbor information as follows:

| 2441                                                                                                    |                  |            |            |
|----------------------------------------------------------------------------------------------------|------------------|------------|------------|
| SW1# show lldp neighbor-info                                                                                                    |                  |            |            |
| LLDP Neighbor Information                                                                                                    |                  |            |            |
| Total Neighbor Entries : 2<br>Total Neighbor Entries Deleted : 0<br>Total Neighbor Entries Dropped : 0<br>Total Neighbor Entries Aged-Out : 0 |                  |            |            |
| LOCAL-PORT CHASSIS-ID PORT-ID                                                                                                    | PORT-DESC        | TTL        | SYS-NAME   |
| 1/1/108:00:09:06:d8:b91/1/91/1/208:00:09:8e:d0:6f1/1/9                                                                                        | to SW1<br>to SW1 | 120<br>120 | SW2<br>SW3 |
| SW2                                                                                                    |                  |            |            |
| SW2# show lldp neighbor-info<br>LLDP Neighbor Information<br>====================================                                             |                  |            |            |
| LOCAL-PORT CHASSIS-ID PORT-ID                                                                                                    | PORT-DESC        | TTL        | SYS-NAME   |
| 1/1/9 08:00:09:d7:5f:0f 1/1/1                                                                                                    | to SW2           | 120        | SW1        |
| SW3                                                                                                    |                  |            |            |
| SW3# show lldp neighbor-info<br>LLDP Neighbor Information<br>====================================                                             |                  |            |            |

|                                                                                  |                                                               |                                 |           | 0       0       0         0       0       0       0         0       0       0       0         0       0       0       0         0       0       0       0         0       0       0       0         0       0       0       0         0       0       0       0         0       0       0       0 |     |      |      |     | VRF Lab2<br>Dynamic IVRL |
|----------------------------------------------------------------------------------|---------------------------------------------------------------|---------------------------------|-----------|----------------------------------------------------------------------------------------------------|-----|------|------|-----|--------------------------|
| Total Neighbor En<br>Total Neighbor En<br>Total Neighbor En<br>Total Neighbor En | ntries<br>ntries Deleted<br>ntries Dropped<br>ntries Aged-Out | : 1<br>: 0<br>: 0<br>: 0<br>: 0 |           | 0       0       0       0         0       0       0       0         0       0       0       0         0       0       0       0         0       0       0       0         0       0       0       0         0       0       0       0         0       0       0       0                           |     |      |      |     |                          |
| LOCAL-PORT CHAS                                                                  | SIS-ID                                                        | PORT-ID                         | <br>      | PORT-D                                                                                                    | ESC | <br> | <br> | TTL | SYS-NAME                 |
| 1/1/9 08:0                                                                       | 0:09:d7:5f:0f                                                 | 1/1/2                           | · · · · · | to SW3                                                                                                    |     |      |      | 120 | SW1                      |

# Task 2 – Configure Layer3 for VRF-lite

There are 2 ways to transport VRF in a VRF-lite architecture:

- through ROP (Routed Only Port): one VRF per interface in case of a single VRF or one VRF per sub-interface in case of multiple VRFs (not yet supported on AOS-CX Simulator)
- through Transit VLANs, each Transit VLAN being associated to one VRF for multiple VRFs case.

Both methods are used in this lab for educational purpose. SW2 will use ROP with one VRF only. SW3 will use Transit VLANs.

Step #1: Configure VRFs

SW1 will host 3 VRFs:

- VRF1, for VRF-lite interconnectivity to SW1
- VRF2, for VRF-lite interconnectivity to SW2
- SERVICES, for hosting SRV-services server in the SERVICES VRF.

**SW2** will use only default VRF. Indeed, default VRF in access SW2 is mapped to VRF1 on SW1 interconnection. This is done for simplification. An alternative would have been to configure VRF1 as well on SW2 and attach all L3 interfaces in VRF1. As there is no other VRFs hosted in SW2, it is simpler to just use default VRF and bind it to VRF1 through the VRF attachment on SW1 interconnection.

SW3 will host 2 VRFs:

- VRF1, for VRF-lite interconnectivity to SW1, and for hosting VRF1 endpoint: HostC.
- VRF2, for VRF-lite interconnectivity to SW1, and for hosting VRF2 endpoint: HostD

| SW1(config)#                         | SW3(config)#         |
|--------------------------------------|----------------------|
| vrf VRF1<br>vrf VRF2<br>vrf SERVICES | vrf VRF1<br>vrf VRF2 |
|                                      |                      |

Note: RD (route-distinguisher) in the VRF context is configure later in the task#4.

#### Step #2: Configure Host VLANs and Transit VLANs

VLANs are used for endpoint Hosts, and for Transit VLANs.

Transit VLAN 1115 is used for VRF1 and Transit VLAN 1125 is used for VRF2.

VLAN 110, 111, 119 are endpoints VLANs for VRF1, VLANs 110 and 111 used on SW2, VLAN 119 used on SW3.

VLAN 120 is the endpoint VLAN for VRF2 on SW3.

| SW1(config)#       | SW2(config)#         |
|--------------------|----------------------|
| vlan 1115,1125     | vlan 110-111         |
| !                  | !                    |
| interface 1/1/2    | interface 1/1/1      |
| no shutdown        | no shutdown          |
| description to SW3 | description to HostA |
|                    |                      |

|                              | $\circ \circ \circ \circ \circ \circ \circ \circ \circ \circ \circ \circ \circ \circ \circ \circ \circ \circ \circ $ |      |
|------------------------------|----------------------------------------------------------------------------------------------------|------|
|                              |                                                                                                    |      |
| no routing                   | no routing                                                                                                    |      |
| vlan trunk native 1          | vlan access 110                                                                                                    |      |
| vlan trunk allowed 1115,1125 | interface 1/1/2                                                                                                    |      |
|                              | • • • • • no shutdown • • • • • • • • •                                                                              |      |
|                              | description to HostB                                                                                                 |      |
|                              | no routing                                                                                                    |      |
|                              | vlan access 111                                                                                                    |      |
| SW3(config)#                 |                                                                                                    |      |
| vlan 119-120,1115,1125       | \ <b></b>                                                                                                    |      |
| 1                            |                                                                                                    |      |
| interface 1/1/1              |                                                                                                    |      |
| no shutdown                  |                                                                                                    |      |
| description to HestC         |                                                                                                    |      |
| description to hoste         |                                                                                                    |      |
|                              |                                                                                                    | B. W |
| vian access 119              |                                                                                                    |      |
| interface 1/1/2              |                                                                                                    |      |
| no shutdown                  |                                                                                                    |      |
| description to HostD         |                                                                                                    |      |
| no routing                   |                                                                                                    |      |
| vlan access 120              |                                                                                                    |      |
| interface 1/1/9              |                                                                                                    |      |
| no shutdown                  |                                                                                                    |      |
| description to SW1           |                                                                                                    |      |
| no routing                   |                                                                                                    |      |
| vlan trunk native 1          |                                                                                                    |      |
| vlan trunk allowed 1115,1125 |                                                                                                    |      |
| Vian crank arrowed 1113,1123 |                                                                                                    |      |
|                              |                                                                                                    |      |

## Step #3: Configure SVI (Switch Virtual Interface = L3 VLAN interface)

VRF binding is configured in this step. <u>**Reminder**</u>: it was chosen to not configure VRF in SW2 for simplicity and educational purpose.

| SW1(config)#                | SW2(config)#              |
|-----------------------------|---------------------------|
| interface vlan 1115         | interface vlan 110        |
| vrf attach VRF1             | ip address 10.11.110.1/24 |
| ip address 192.168.115.2/31 | interface vlan 111        |
| interface vlan 1125         | ip address 10.11.111.1/24 |
| vrf attach VRF2             |                           |
| ip address 192.168.125.0/31 |                           |
| SW3(config)#                |                           |
| interface vlan 119          |                           |
| vrf attach VRF1             |                           |
| ip address 10.11.119.1/24   |                           |
| interface vlan 120          |                           |
| vrf attach VRF2             |                           |
| ip address 10.12.120.1/24   |                           |
| interface vlan 1115         |                           |
| vrf attach VRF1             |                           |
| ip address 192.168.115.3/31 |                           |
| interface vlan 1125         |                           |
| vrf attach VRF2             |                           |
| ip address 192.168.125.1/31 |                           |

## Step #4: Configure ROP (Routed Only Port) L3 interface

On SW1, ROP to SW2 is attached to VRF1, whereas it is attached to default VRF on SW2.

On SW1, a ROP is used for Lab simplicity to connect the server SRV-services.

| SW1(config)#                                                                                           | SW2(config)#                                                                        |
|----------------------------------------------------------------------------------------------------|-------------------------------------------------------------------------------------|
| interface 1/1/1<br>no shutdown<br>vrf attach VRF1<br>description to SW2<br>in address 192 168 115 0/31 | interface 1/1/9<br>no shutdown<br>description to SW1<br>ip address 192.168.115.1/31 |
| interface 1/1/9<br>no shutdown<br>vrf attach SERVICES                                                  |                                                                                     |

description to SRV-services ip address 10.5.50.1/24

# Step #5: Verify VRF attachment

| SW1(config)#                                                                                                    |                                                      | SW2(config)#                                                                                                    |                                                                                                    |
|----------------------------------------------------------------------------------------------------|------------------------------------------------------|----------------------------------------------------------------------------------------------------|----------------------------------------------------------------------------------------------------|
| SW1# show vrf<br>VRF Configuration:                                                                                       | •                                                    | SW2# show vrf<br>VRF Configuration:                                                                                                    |                                                                                                    |
| VRF Name : default<br>Interfaces Sta                                                                                      | atus                                                 | VRF Name : default<br>Interfaces Status                                                                                                    |                                                                                                    |
| 1/1/3     0       1/1/3     0       1/1/4     0       1/1/5     0       1/1/6     0       1/1/7     0       1/1/8     0   | down<br>down<br>down<br>down<br>down<br>down         | 1/1/3     down       1/1/4     down       1/1/5     down       1/1/5     down       1/1/6     down       1/1/7     down       1/1/8     down       1/1/9     up       vlan110     up |                                                                                                    |
| Interfaces Sta                                                                                                    | atus<br>                                             | vlan111 up                                                                                                    | · · · · ·                                                                                                    |
| VRF Name : VRF1<br>Interfaces Sta                                                                                         | atus                                                 | 0 0 0 0 0 0 0 0 0 0 0 0 0 0 0 0 0 0 0                                                                                                    | •       •       •       •         •       •       •       •       •         •       •       •       •       •         •       •       •       •       •         •       •       •       •       •         •       •       •       •       •         •       •       •       •       •         •       •       •       •       •         •       •       •       •       •         •       •       •       •       • |
| 1/1/1 1<br>vlan1115 1                                                                                                    | <br>up<br>up                                         |                                                                                                    | • • • • •<br>• • • • •                                                                                                    |
| VRF Name : VRF2<br>Interfaces Sta                                                                                         | atus                                                 |                                                                                                    | • • • •                                                                                                    |
| vlan1125 i                                                                                                    | ap                                                   |                                                                                                    |                                                                                                    |
| SW3(config)#                                                                                                    |                                                      |                                                                                                    |                                                                                                    |
| SW3# show vrf<br>VRF Configuration:<br><br>VRF Name : default                                                             |                                                      |                                                                                                    |                                                                                                    |
| 1/1/2     3/2       1/1/3     0       1/1/4     0       1/1/5     0       1/1/6     0       1/1/7     0       1/1/8     0 | down<br>down<br>down<br>down<br>down<br>down<br>down |                                                                                                    |                                                                                                    |
| VRF Name : VRF1<br>Interfaces Sta                                                                                         | atus                                                 |                                                                                                    |                                                                                                    |
| vlan119 vlan1115 vlan1115                                                                                                 | qu                                                   |                                                                                                    |                                                                                                    |
| VRF Name : VRF2<br>Interfaces Sta                                                                                         | atus                                                 |                                                                                                    |                                                                                                    |
| vlan120 i<br>vlan1125 i                                                                                                   | ab<br>dr                                             |                                                                                                    |                                                                                                    |

#### Step #6: Routing

In this lab, static routing is used for simplicity on each network node within the given VRFs, whereas MP-BGP is used only on SW1 as the underlying protocol to learn NLRI (Network Layer Reachability Information) that enables dynamic route leaking with route-targets between VRFs. This lab uses a basic set-up in order to focus on the dynamic route leaking concept. Of course,

dynamic protocols such as OSPF or BGP could have been set-up between SW1 and SW2, and between SW1 and SW3 instead of static routes.

On SW1, we need to create a route to reach 10.11.110.0/24 and 10.11.111.0/24. This is summarized with 10.11.96.0/20 with Next-Hop being SW2 IP address. Similarly a route entry is created for 10.12.0.0/16 pointing to SW3 IP address as Next-Hop.

On SW2, a default route is enough. On SW3, a default route per VRF is used as well.

| <b>3</b>                                                                                                    |                                       |
|----------------------------------------------------------------------------------------------------|---------------------------------------|
| SW1(config)#                                                                                                    | SW2(config)#                          |
| ip route 10.11.96.0/20 192.168.115.1 vrf VRF1<br>ip route 10.11.119.0/24 192.168.115.3 vrf VRF1<br>ip route 10.12.0.0/16 192.168.125.1 vrf VRF2 | ip route 0.0.0.0/0 192.168.115.0      |
| SW3(config)#                                                                                                    |                                       |
| ip route 0.0.0.0/0 192.168.115.2 vrf VRF1                                                                                                    |                                       |
| ip rouce 0.0.0.0/0 192.168.125.0 Vri VRF2                                                                                                    |                                       |
|                                                                                                    |                                       |
|                                                                                                    | · · · · · · · · · · · · · · · · · · · |
| Verify the routing table on each node. Here on SW1:                                                                                             |                                       |
| SW1                                                                                                    |                                       |
| SW1# show ip route                                                                                                    |                                       |
| No ipv4 routes configured                                                                                                    |                                       |
|                                                                                                    |                                       |
| There is no route in default VRF in SW1 as expected.                                                                                            |                                       |

SW1# show ip route vrf VRF1 Displaying ipv4 routes selected for forwarding '[x/y]' denotes [distance/metric] 10.11.96.0/20, vrf VRF1 via 192.168.115.1, [1/0], static 10.11.119.0/24, vrf VRF1 via 192.168.115.3, [1/0], static 192.168.115.0/31, vrf VRF1 via 1/1/1, [0/0], connected 192.168.115.0/32, vrf VRF1 via 1/1/1, [0/0], local 192.168.115.2/31, vrf VRF1 via vlan1115, [0/0], connected 192.168.115.2/32, vrf VRF1 via vlan1115, [0/0], local

For VRF1, there are local /32 entry, connected /31 entry and static routes to SW2 and SW3.

```
SW1# show ip route vrf VRF2
Displaying ipv4 routes selected for forwarding
'[x/y]' denotes [distance/metric]
10.12.0.0/16, vrf VRF2
        via 192.168.125.1, [1/0], static
192.168.125.0/31, vrf VRF2
        via vlan1125, [0/0], connected
192.168.125.0/32, vrf VRF2
        via vlan1125, [0/0], local
```

Similarly for VRF2. And finally for VRF SERVICES:

SW1

SW1

SW1

SW1# show ip route vrf SERVICES

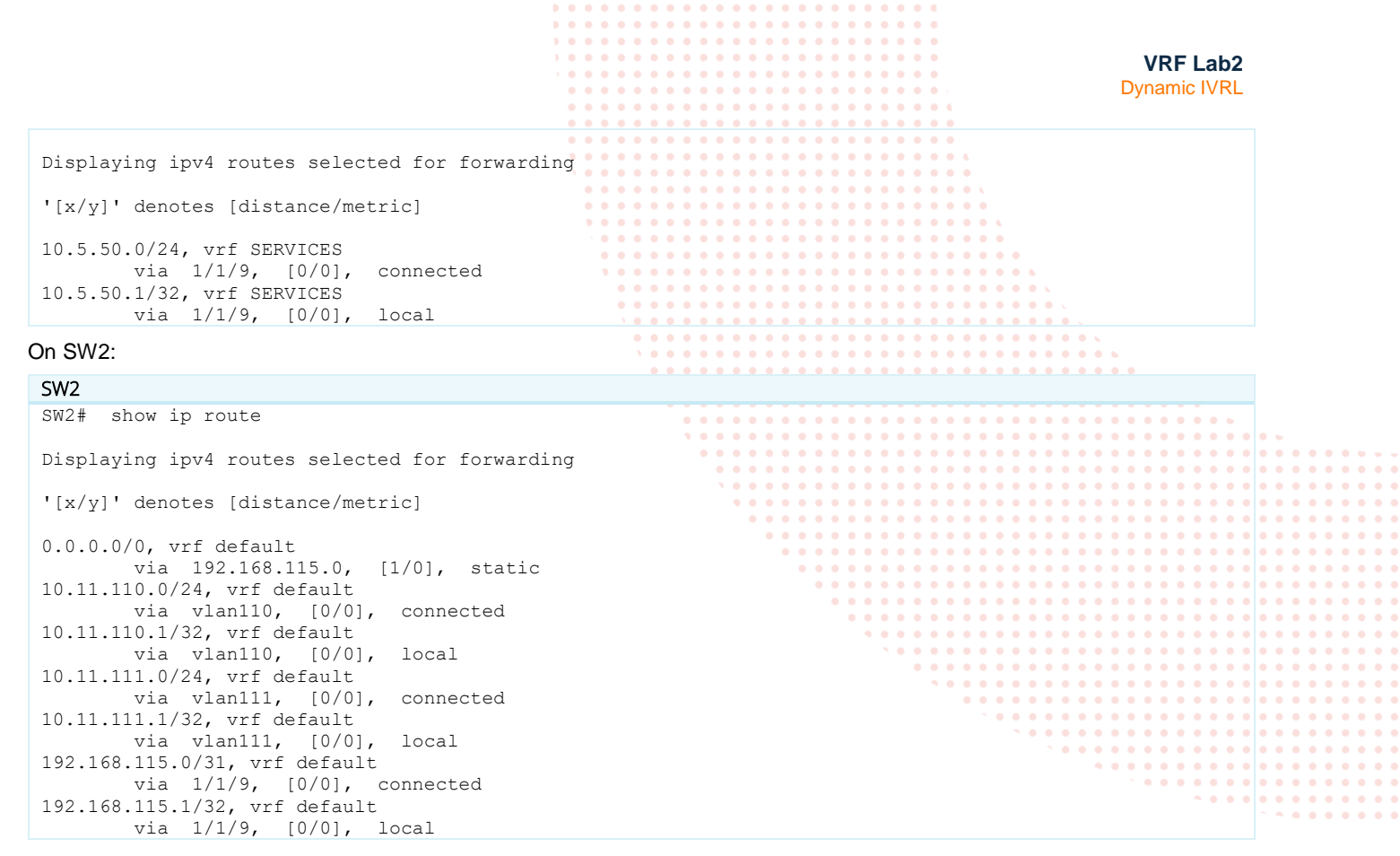

#### On SW3: SW2

```
SW3# show ip route
No ipv4 routes configured
SW3# show ip route vrf VRF1
Displaying ipv4 routes selected for forwarding
'[x/y]' denotes [distance/metric]
0.0.0.0/0, vrf VRF1
       via 192.168.115.2, [1/0], static
10.11.119.0/24, vrf VRF1
       via vlan119, [0/0], connected
10.11.119.1/32, vrf VRF1
       via vlan119, [0/0], local
192.168.115.2/31, vrf VRF1
       via vlan1115, [0/0], connected
192.168.115.3/32, vrf VRF1
       via vlan1115, [0/0], local
SW3# show ip route vrf VRF2
Displaying ipv4 routes selected for forwarding
'[x/y]' denotes [distance/metric]
```

```
0.0.0.0/0, vrf VRF2
via 192.168.125.0, [1/0], static
10.12.120.0/24, vrf VRF2
via vlan120, [0/0], connected
10.12.120.1/32, vrf VRF2
via vlan120, [0/0], local
192.168.125.0/31, vrf VRF2
via vlan1125, [0/0], connected
192.168.125.1/32, vrf VRF2
```

via vlan1125, [0/0], local

The main configuration on SW1, SW2 and SW3 is ready to start performing connectivity tests.

# Task 3 – Test VRFs isolation

As a reference, the configuration of SW1/SW2/SW3 should look like:

| SW1                                                                                                    | SW2                                                                                                    |  |
|----------------------------------------------------------------------------------------------------|----------------------------------------------------------------------------------------------------|--|
| <pre>&gt;W1 hostname SW1 ! vrf SERVICES vrf VRF1 vrf VRF2 ! vlan 1,1115,1125 interface mgmt no shutdown ip dhcp interface 1/1/1 no shutdown vrf attach VRF1 description to SW2 ip address 192.168.115.0/31 interface 1/1/2 no shutdown description to SW3 no routing vlan trunk native 1 vlan trunk allowed 1115,1125 interface 1/1/9 no shutdown vrf attach SERVICES description to SRV-services ip address 10.5.50.1/24 interface vlan 1115 vrf attach VRF1 ip address 192.168.115.2/31 interface vlan 1125 vrf attach VRF1 ip address 192.168.115.2/31 interface vlan 1125 vrf attach VRF1 ip address 192.168.115.1 vrf VRF1 ip route 10.11.119.0/24 192.168.115.3 vrf VRF1 ip route 10.12.0.0/16 192.168.125.1 vrf VRF2</pre> | <pre>SW2 hostname SW2 ! vlan 1,110-111 interface mgmt no shutdown ip dhcp interface 1/1/1 no shutdown description to HostA no routing vlan access 110 interface 1/1/2 no shutdown description to HostB no routing vlan access 111 interface 1/1/9 no shutdown description to SW1 ip address 192.168.115.1/31 interface vlan 110 ip address 10.11.110.1/24 interface vlan 111 ip address 10.11.111.1/24 ip route 0.0.0.0/0 192.168.115.0 !</pre> |  |
| :<br>SM3                                                                                                    |                                                                                                    |  |
| hostname SW3                                                                                                    |                                                                                                    |  |
| <pre>!<br/>vrf VRF1<br/>vrf VRF2<br/>vlan 1,119-120,1115,1125<br/>interface mgmt<br/>no shutdown<br/>ip dhcp<br/>interface 1/1/1<br/>no shutdown<br/>description to HostC<br/>no routing<br/>vlan access 119<br/>interface 1/1/2<br/>no shutdown<br/>description to HostD<br/>no routing<br/>vlan access 120<br/>interface 1/1/9<br/>no shutdown<br/>description to SW1<br/>no routing<br/>vlan trunk native 1<br/>vlan trunk allowed 1115,1125<br/>interface vlan 119</pre>                                                                                                    |                                                                                                    |  |

|                                             |         |     |   |       |     |     |     |     |   |     |   |     |     |     |     |     |       |       | - VI   | RF.  | Lab   | 2  |
|---------------------------------------------|---------|-----|---|-------|-----|-----|-----|-----|---|-----|---|-----|-----|-----|-----|-----|-------|-------|--------|------|-------|----|
|                                             |         | • • | • | • •   | • • | • • | • • | • • | • | • • | • |     |     |     |     |     |       | Г     | ) un c |      |       |    |
|                                             |         | • • |   |       | • • | • • | • • | •   | • | • • | • | •   |     |     |     |     |       | L     | yna    | arme |       | ۰L |
|                                             | • • • • | • • | • |       | • • | • • | • • | • • | • | • • | • |     | 4   |     |     |     |       |       |        |      |       |    |
| · · · · · · · · · · · · · · · · · · ·       |         |     |   |       |     |     |     |     |   |     |   |     |     |     |     |     |       |       |        |      |       |    |
| vrf attach VRF1                             | • • • • |     | • |       | • • | • • | • • | •   | • | • • | • | •   | •   |     |     |     |       |       |        |      |       |    |
| ip address 10.11.119.1/24                   |         |     | • |       | ••• | • • | • • | • • | • | • • | • |     | • • |     |     |     |       |       |        |      |       |    |
| interface wlan 120                          |         |     | • |       | ••• | • • | •   | •   |   | ••• | • |     | • • |     |     |     |       |       |        |      |       |    |
|                                             | • • •   |     | • | • •   | • • | ••• | • • | • • | • | ••• | • |     | ••• |     |     |     |       |       |        |      |       |    |
| vrí attach VRF2                             |         |     |   |       |     |     |     |     |   |     |   |     |     |     |     |     |       |       |        |      |       |    |
| ip address 10.12.120.1/24                   |         |     |   |       | ••• |     |     |     |   |     |   |     |     |     |     |     |       |       |        |      |       |    |
| interface vlan 1115                         |         |     |   |       |     |     |     |     |   |     |   |     |     |     |     |     |       |       |        |      |       |    |
| vrf attach VRF1                             |         |     |   |       |     |     |     |     |   |     |   |     |     |     |     |     |       |       |        |      |       |    |
| in address 192 168 115 3/31                 | •       |     | • |       | • • | • • | • • | • • | • | • • | • | •   | • • | • • | • • |     |       |       |        |      |       |    |
| ip address 192.100.113.3/51                 | •       |     | • |       | • • | • • | • • | • • | • | • • | • | •   | • • | • • | • • | •   |       |       |        |      |       |    |
| interface vian 1125                         |         |     | • |       | • • | • • | • • | • • | • | • • | • | • • | • • | • • | • • | • • |       |       |        |      |       |    |
| vrf attach VRF2                             |         |     | • |       | • • | • • | • • | • • | • | • • | • | • • | • • | • • | • • | • • | •     |       |        |      |       |    |
| ip address 192.168.125.1/31                 |         |     | • |       | • • | • • | • • | • • | • | • • | • | •   | • • | • • | • • | • • | • •   |       |        |      |       |    |
| in route 0 0 0 0/0 192 168 115 2 $vrf$ VRF1 |         | •   | • | • • • | • • | • • | • • | • • | • | • • | • | • • | • • | • • | • • | • • | • • • |       |        |      |       |    |
|                                             |         |     | • | • • • | • • | • • | • • | • • | • | • • | • | •   | • • | • • | • • | • • | • • • |       |        | •    |       |    |
| ip route 0.0.0.0/0 192.168.125.0 vri VRF2   |         |     |   |       | • • | • • | • • | • • | • | • • | • | • • | • • | • • | • • | • • | • • • | ) • ( |        |      |       |    |
|                                             |         |     |   | • • • | • • | • • | • • | • • | • | • • | • | •   | • • | • • | • • | • • | • • • |       |        |      | • • • | e. |
|                                             |         |     |   |       |     |     |     |     |   |     |   |     |     |     |     |     |       |       |        |      |       |    |

#### Set-up IP address on HostA and HostB:

| HostA                                                                                                    | HostB                                                                                                    | ••• |
|----------------------------------------------------------------------------------------------------|----------------------------------------------------------------------------------------------------|-----|
| <pre>VPCS&gt; ip 10.11.110.10/24 10.11.110.1<br/>Checking for duplicate address.<br/>VPCS : 10.11.110.10 255.255.255.0 gateway<br/>10.11.110.1</pre>                    | <pre>VPCS&gt; ip 10.11.111.10/24 10.11.111.1<br/>Checking for duplicate address<br/>VPCS : 10.11.111.10 255.255.255.0 gateway<br/>10.11.111.1</pre>                                                                                                    |     |
| VPCS> show ip                                                                                                    | VPCS> show ip                                                                                                    |     |
| NAME : VPCS[1]<br>IP/MASK : 10.11.110.10/24<br>GATEWAY : 10.11.110.1<br>DNS :<br>MAC : 00:50:79:66:68:07<br>LPORT : 20000<br>RHOST:PORT : 127.0.0.1:30000<br>MTU : 1500 | NAME       : VPCS[1]         IP/MASK       : 10.11.111.10/24         GATEWAY       : 10.11.111.1         DNS       :         MAC       : 00:50:79:66:68:06         LPORT       : 20000         RHOST:PORT       : 127.0.0.1:30000         MTU       : 1500 |     |
| HostC                                                                                                    | HostD                                                                                                    |     |
| VPCS> ip 10.11.119.10/24 10.11.119.1<br>Checking for duplicate address<br>VPCS : 10.11.119.10 255.255.255.0 gateway<br>10.11.119.1                                      | <pre>VPCS&gt; ip 10.12.120.10/24 10.12.120.1<br/>Checking for duplicate address<br/>VPCS : 10.12.120.10 255.255.255.0 gateway<br/>10.12.120.1</pre>                                                                                                    |     |
| VPCS> show ip                                                                                                    | VPCS> show ip                                                                                                    |     |
| NAME : VPCS[1]<br>IP/MASK : 10.11.119.10/24<br>GATEWAY : 10.11.119.1<br>DNS :<br>MAC : 00:50:79:66:68:05<br>LPORT : 20000<br>RHOST:PORT : 127.0.0.1:30000<br>MTU : 1500 | NAME       : VPCS[1]         IP/MASK       : 10.12.120.10/24         GATEWAY       : 10.12.120.1         DNS       :         MAC       : 00:50:79:66:68:08         LPORT       : 20000         RHOST:PORT       : 127.0.0.1:30000         MTU       : 1500 |     |
| SRV-services                                                                                                    |                                                                                                    |     |
| <pre>VPCS&gt; ip 10.5.50.10/24 10.5.50.1<br/>Checking for duplicate address<br/>VPCS : 10.5.50.10 255.255.255.0 gateway 10.5.50.1<br/>VPCS&gt; show ip</pre>            |                                                                                                    |     |

 NAME
 : VPCS[1]

 IP/MASK
 : 10.5.50.10/24

 GATEWAY
 : 10.5.50.1

 DNS
 :

 MAC
 : 00:50:79:66:68:04

 LPORT
 : 20000

 RHOST:PORT
 : 127.0.0.1:30000

 MTU
 : 1500

#### Ping inside the same VRF:

#### Ping HostB from HostA (VRF1)

```
HostA
```

```
VPCS> ping 10.11.111.10
```

VRF Lab2 Dynamic IVRL 84 bytes from 10.11.111.10 icmp\_seq=1 ttl=63 time=2.815 ms 84 bytes from 10.11.111.10 icmp seq=2 ttl=63 time=6.434 ms 84 bytes from 10.11.111.10 icmp\_seq=3 ttl=63 time=1.307 ms 84 bytes from 10.11.111.10 icmp\_seq=4 ttl=63 time=1.224 ms 84 bytes from 10.11.111.10 icmp\_seq=5 ttl=63 time=5.006 ms Ping HostC from HostA (VRF1) HostA VPCS> ping 10.11.119.10 84 bytes from 10.11.119.10 icmp seq=1 ttl=61 time=10.754 ms 84 bytes from 10.11.119.10 icmp\_seq=2 ttl=61 time=9.072 ms 84 bytes from 10.11.119.10 icmp seq=3 ttl=61 time=4.065 ms 84 bytes from 10.11.119.10 icmp seq=4 ttl=61 time=3.620 ms 84 bytes from 10.11.119.10 icmp seq=5 ttl=61 time=3.573 ms Ping SW1 VRF2 IP address from HostD (VRF2) HostD VPCS> ping 192.168.125.0 84 bytes from 192.168.125.0 icmp seq=1 ttl=63 time=2.741 ms 84 bytes from 192.168.125.0 icmp seq=2 ttl=63 time=7.833 ms 84 bytes from 192.168.125.0 icmp\_seq=3 ttl=63 time=2.987 ms 84 bytes from 192.168.125.0 icmp seq=4 ttl=63 time=2.900 ms 84 bytes from 192.168.125.0 icmp seq=5 ttl=63 time=2.792 ms

#### Ping between VRFs:

The purpose of VRFs is to isolate routing domains. As a consequence, without any inter-VRF route leaking, hosts in VRF1 should not communicate with hosts in other VRFs.

#### Ping HostD (VRF2) from HostA(VRF1):

HostA VPCS> ping 10.12.120.10

```
*192.168.115.0 icmp_seq=1 ttl=63 time=3.025 ms (ICMP type:3, code:0, Destination network unreachable)
*192.168.115.0 icmp_seq=2 ttl=63 time=2.367 ms (ICMP type:3, code:0, Destination network unreachable)
*192.168.115.0 icmp_seq=3 ttl=63 time=2.305 ms (ICMP type:3, code:0, Destination network unreachable)
*192.168.115.0 icmp_seq=4 ttl=63 time=2.328 ms (ICMP type:3, code:0, Destination network unreachable)
10.12.120.10 icmp seq=5 timeout
```

#### Ping SRV-services(SERVICES VRF) from HostA(VRF1):

#### HostA

VPCS> ping 10.5.50.10

```
*192.168.115.0 icmp_seq=1 ttl=63 time=2.514 ms (ICMP type:3, code:0, Destination network unreachable)
*192.168.115.0 icmp_seq=2 ttl=63 time=7.301 ms (ICMP type:3, code:0, Destination network unreachable)
*192.168.115.0 icmp_seq=3 ttl=63 time=2.651 ms (ICMP type:3, code:0, Destination network unreachable)
*192.168.115.0 icmp_seq=4 ttl=63 time=2.048 ms (ICMP type:3, code:0, Destination network unreachable)
10.5.50.10 icmp_seq=5 timeout
```

Ping SRV-services(SERVICES VRF) from HostD(VRF2):

```
HostA
```

VPCS> ping 10.5.50.10
10.5.50.10 icmp\_seq=1 timeout
10.5.50.10 icmp\_seq=2 timeout
10.5.50.10 icmp\_seq=3 timeout
10.5.50.10 icmp\_seq=4 timeout
10.5.50.10 icmp\_seq=5 timeout

Between VRF the network is unreachable or timeout, as expected.

The next section explain how to make communication between VRF1 and SERVICES, and between VRF2 and SERVICES, while maintaining isolation between VRF1 and VRF2.

## Task 4 – Configure dynamic route leaking

Here are the route-leaking lab objectives:

- Hosts in VRF1 need to access server in SERVICES VRF.
- Hosts in VRF2 need to access server in SERVICES VRF.
- Hosts in VRF1 should not be able to communicate with hosts in VRF2.

The network node used in this lab to perform inter-VRF route leaking is SW1.

In order for each virtual routing domain to know how to reach SRV-services, routes information must be learnt in each VRF. In VRF Lab1 it was achieved with static routes. In this lab, it is achieved with MP-BGP on SW1 node performing inter-VRF communication.

#### Step #1: Configure MP-BGP

In this lab, no BGP peering is created, consequently the AS number does not matter. In real deployment, AS number should be selected appropriately based on the existing AS domain if already set-up. It is a best-practice to define the router-id, as this router-id is used as Route-Distinguisher for ease of troubleshooting (not driven by technical reason, purely for operational simplicity). Router-ID is usually defined as the IP address of Loopback 0 interface.

MP-BGP IPv4 unicast Address-Family is configured for each VRF. Connected and Static redistributions are used to inject prefixes in BGP for each VRF.

#### SW1(config)#

```
router bgp 65001
   bgp router-id 192.168.2.1
ļ
    vrf SERVICES
        address-family ipv4 unicast
            redistribute connected
            redistribute static
        exit-address-family
!
    vrf VRF1
        address-family ipv4 unicast
            redistribute connected
            redistribute static
        exit-address-family
!
    vrf VRF2
        address-family ipv4 unicast
            redistribute connected
            redistribute static
        exit-address-family
```

Check BGP RIB for each VRF. Each VRF should have redistributed static routes and connected in BGP.

```
SW1
SW1# show bgp vrf VRF1 ipv4 unicast
Status codes: s suppressed, d damped, h history, * valid, > best, = multipath,
              i internal, e external S Stale, R Removed, a additional-paths
Origin codes: i - IGP, e - EGP, ? - incomplete
VRF : VRF1
Local Router-ID 192.168.115.2
                                                              Weight Path
   Network
                       Nexthop
                                       Metric
                                                   LocPrf
    Route Distinguisher: 192.168.2.1:1
*>
                   192.168.115.1
                                                   100
                                                              0
                                                                      2
   10.11.96.0/20
                                       Ω
*> 10.11.119.0/24
                       192.168.115.3
                                      0
                                                   100
                                                              0
                                                                      ?
   192.168.115.0/31
                     0.0.0.0
0.0.0.0
*>
                                       0
                                                   100
                                                              0
                                                                      ?
*> 192.168.115.2/31
                                       0
                                                   100
                                                              0
                                                                      ?
Total number of entries 4
```

|                                                                                               |                                                                                          |                                    |                          |                       |                   |                        |                                                                                                    |       | VF<br>Dynai                   | R <b>F La</b><br>nic IV | b2<br>RL |       |       |        |
|-----------------------------------------------------------------------------------------------|------------------------------------------------------------------------------------------|------------------------------------|--------------------------|-----------------------|-------------------|------------------------|----------------------------------------------------------------------------------------------------|-------|-------------------------------|-------------------------|----------|-------|-------|--------|
| SW1# <b>show bgp vrf VRF2</b><br>Status codes: s suppre<br>i intern<br>Origin codes: i - IGP, | <pre>? ipv4 unicast<br/>essed, d damped,<br/>nal, e external S<br/>e - EGP, ? - in</pre> | h history,<br>Stale, R<br>complete | * valid, ><br>Removed, a | > best, =<br>addition | multip<br>al-path | oath,<br>ns            | <ul> <li></li> <li></li> &lt;</ul> |       |                               |                         |          |       |       |        |
| VRF : VRF2                                                                                    |                                                                                          |                                    |                          | ,<br>,                |                   | ••••                   | •••                                                                                                    | •     |                               |                         |          |       |       |        |
| Local Router-ID 192.16                                                                        | 58.125.0                                                                                 |                                    |                          |                       |                   |                        |                                                                                                    | • • • |                               |                         |          |       |       |        |
| Network<br>Route Distinguishe                                                                 | Nexthop<br>er: 192.168.2.1:2                                                             | Metric                             | LocPrf                   | Weight                | Path              | • • • • •              | •••                                                                                                    |       |                               |                         |          |       |       |        |
| <pre>*&gt; 10.12.0.0/16 *&gt; 192.168.125.0/31 Total number of entrie</pre>                   | 192.168.125.1<br>0.0.0.0                                                                 | 0                                  | 100                      | 0                     | 2                 | • • • •<br>• • • •     | •••                                                                                                    | • • • | • • • •<br>• • • •            | • .                     |          |       |       |        |
|                                                                                               |                                                                                          |                                    | •                        |                       |                   | • • • • •<br>• • • • • | ••••                                                                                                    |       |                               | • • •                   |          |       | •••   | )      |
| SW1# <b>show bgp vrf SERV</b><br>Status codes: s suppre                                       | <b>VICES ipv4 unicas</b><br>essed, d damped,<br>wal, e external S                        | <b>t</b><br>h history,<br>Stale, B | * valid, ><br>Removed, a | > best, =             | multip            | oath,                  |                                                                                                    |       | · · · · ·                     |                         |          |       |       |        |
| Origin codes: i - IGP,                                                                        | e - EGP, ? - in                                                                          | complete                           |                          | • •                   |                   | • • • •                | • • •                                                                                                    | • • • | • • • •<br>• • • •            | •••                     |          |       | •••   | ,<br>, |
| VRF : SERVICES<br>Local Router-ID 10.5.5                                                      | 50.1                                                                                     |                                    |                          |                       | • • •             | • • • • •<br>• • • • • | ••••                                                                                                    |       | • • • •                       | ••••                    |          |       |       | ,<br>, |
| Network<br>Route Distinguishe                                                                 | Nexthop<br>er: 192.168.2.1:5                                                             | Metric                             | LocPrf                   | Weight                | Path              | •••                    | •••                                                                                                    |       | • • • •<br>• • • •<br>• • • • | •••                     |          |       |       |        |
| <pre>*&gt; 10.5.50.0/24 Total number of entrie</pre>                                          | 0.0.0.0<br>es 1                                                                          | 0                                  | 100                      | 0                     | ?                 |                        |                                                                                                    |       |                               |                         |          |       |       |        |
|                                                                                               |                                                                                          |                                    |                          |                       |                   |                        |                                                                                                    |       |                               |                         |          | • • • | • • • |        |

### Step #2: Configure VRF RDs and VRF RTs

In order to perform route leaking, Route Distinguisher (RD) is configured per VRF. This unique number, prepended to the routes within the VRF, ensures the support for route identification across different VRFs.

Routes can then be selectively imported and exported across VRFs using Route Target (RT) that are filters, defined in each VRF.

In order for SERVICES routing domain to know how to reach hosts in VRF1 and VRF2, the route-target in SERVICES VRF must import routes that are exported by VRF1 and VRF2.

In order for VRF1 and VRF2 routing domains to know how to reach SERVICES hosts, the route-target in VRF1/VRF2 must import routes that are exported by SERVICES VRF.

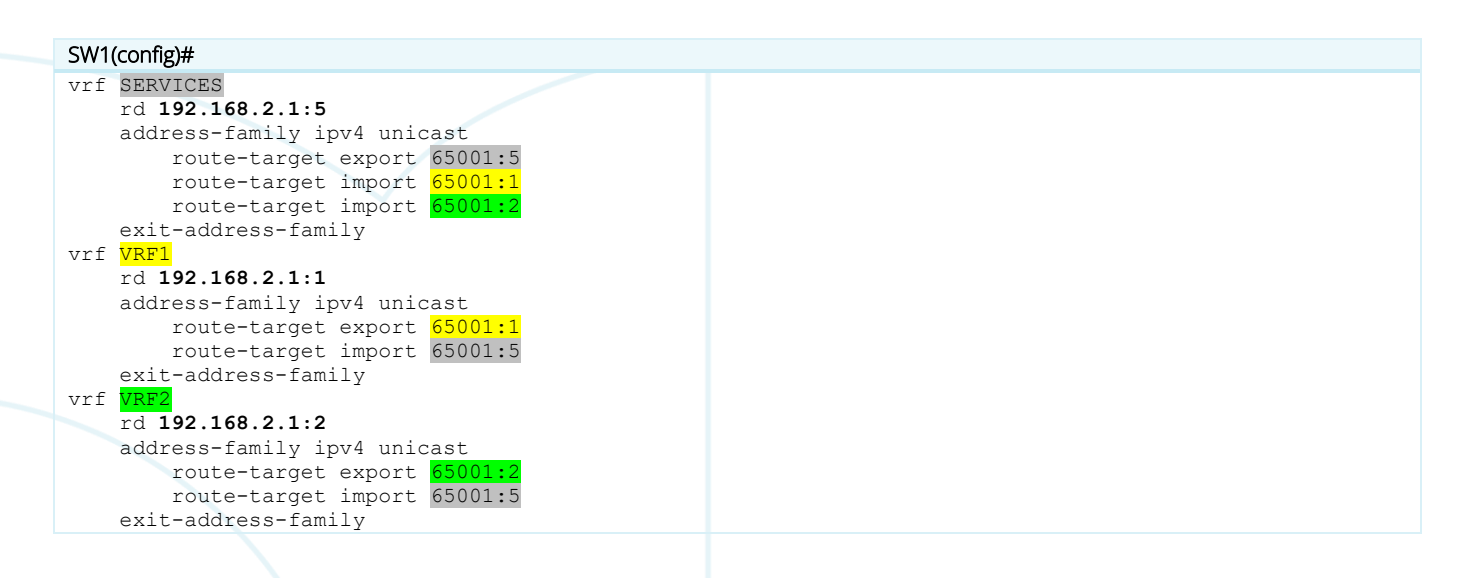

## Task 5 – Check routing tables and test inter-VRF traffic

Check the updated BGP table per VRF and compare with the previous one from Step#1 in Task 4. Pay attention to new entries highlighted in blue.

| W1# show bgp vrf VRF1                                                                                                    | ipv4 unicast                                                                                                    |                                                                                                    |                                                                                       |                                                               |                                                                                 |       |      |       |       |       |       |   |
|----------------------------------------------------------------------------------------------------|----------------------------------------------------------------------------------------------------|----------------------------------------------------------------------------------------------------|---------------------------------------------------------------------------------------|---------------------------------------------------------------|---------------------------------------------------------------------------------|-------|------|-------|-------|-------|-------|---|
| Status codes: s suppre                                                                                                    | ssed, d damped,                                                                                                    | h history,                                                                                            | <pre>* valid, &gt;</pre>                                                              | best, =                                                       | multipath                                                                       | ,     |      |       |       |       |       |   |
| i intern                                                                                                    | al, e external S                                                                                                    | Stale, R R                                                                                            | emoved, a                                                                             | additiona                                                     | al-paths                                                                        | • • • | <br> |       |       |       |       |   |
| Origin codes: i - IGP,                                                                                                    | e - EGP, ? - in                                                                                                    | complete                                                                                              |                                                                                       |                                                               |                                                                                 |       |      | •••   |       |       |       |   |
|                                                                                                    |                                                                                                    |                                                                                                    |                                                                                       |                                                               |                                                                                 |       | <br> |       | • •   |       |       |   |
| VRF : VRF1                                                                                                    |                                                                                                    |                                                                                                    | • • • •                                                                               | • • • • • •                                                   | • • • • • • •                                                                   | • • • |      | • • • | •••   |       |       |   |
| Local Router-ID 192.16                                                                                                    | 8.115.2                                                                                                    |                                                                                                    |                                                                                       |                                                               |                                                                                 |       | <br> |       |       |       |       |   |
|                                                                                                    |                                                                                                    |                                                                                                    |                                                                                       |                                                               |                                                                                 |       | <br> | • • • | • • • | • • • | • • • | • |
| Network                                                                                                    | Nexthop                                                                                                    | Metric                                                                                                | LocPrf                                                                                | Weight                                                        | Path                                                                            | • • • |      | •••   | •••   | •••   |       |   |
| Route Distinguishe                                                                                                    | er: 192.168.2.1:1                                                                                                    | 0                                                                                                    | 1.0.0                                                                                 |                                                               |                                                                                 |       | <br> |       |       |       |       | • |
| ^> <u>10.5.50.0/24</u>                                                                                                    |                                                                                                    | 0                                                                                                    | 100                                                                                   | 0                                                             | <u>1</u>                                                                        | • • • | <br> | • • • | • • • | • • • | • • • | ٠ |
| *> 10.11.96.0/20                                                                                                    | 192.168.115.1                                                                                                    | 0                                                                                                    | 100                                                                                   | 0                                                             |                                                                                 | • • • |      | •••   | •••   |       |       |   |
| *> 10.11.119.0/24                                                                                                    | 192.168.115.3                                                                                                    | 0                                                                                                    | 100                                                                                   | 0                                                             |                                                                                 |       | <br> |       |       |       |       | • |
| *> 192.108.115.0/31                                                                                                    | 0.0.0.0                                                                                                    | 0                                                                                                    | 100                                                                                   | 0                                                             | ••••••                                                                          | • • • | <br> | • • • | • • • | • • • | • • • | • |
| "> 192.100.113.2/31                                                                                                    | 0.0.0.0                                                                                                    | 0                                                                                                    | 100                                                                                   | 0                                                             |                                                                                 |       |      | •••   |       |       |       |   |
| iocar number or entire                                                                                                    |                                                                                                    |                                                                                                    |                                                                                       |                                                               |                                                                                 |       | <br> |       |       |       |       | • |
|                                                                                                    |                                                                                                    |                                                                                                    |                                                                                       |                                                               |                                                                                 | • • • |      | • • • | •••   | •••   | • • • | • |
| SW1# show bon wrf VPF?                                                                                                    | ipv4 unicast                                                                                                    |                                                                                                    |                                                                                       |                                                               |                                                                                 |       |      | •••   |       |       |       |   |
| Status codes: s suppre                                                                                                    | ssed, d damped                                                                                                    | h history                                                                                             | * valid. >                                                                            | best. =                                                       | multinath                                                                       | • •   | <br> |       |       |       |       | • |
| i interr                                                                                                    | al. e external S                                                                                                    | Stale, R R                                                                                            | emoved. a                                                                             | additiona                                                     | al-paths                                                                        |       |      | •••   | •••   | • • • |       | • |
| Origin codes: i - TGP.                                                                                                    | e - EGP. ? - in                                                                                                    | complete                                                                                              | , u                                                                                   |                                                               |                                                                                 |       |      |       |       |       |       |   |
|                                                                                                    | 0 201, 1 20                                                                                                    | 00000000                                                                                              |                                                                                       |                                                               |                                                                                 |       |      | • • • | • • • |       |       | • |
| VRF · VRF2                                                                                                    |                                                                                                    |                                                                                                    |                                                                                       |                                                               |                                                                                 |       |      |       | •••   | • • • | • • • | • |
| Local Router-ID 192.16                                                                                                    | 8.125.0                                                                                                    |                                                                                                    |                                                                                       |                                                               |                                                                                 |       |      |       |       |       |       |   |
|                                                                                                    |                                                                                                    |                                                                                                    |                                                                                       |                                                               |                                                                                 |       |      |       |       |       |       |   |
| Network                                                                                                    | Nexthop                                                                                                    | Metric                                                                                                | LocPrf                                                                                | Weight                                                        | Path                                                                            |       |      |       |       |       |       |   |
|                                                                                                    | 100 100 0 100                                                                                                    |                                                                                                    |                                                                                       | 2                                                             |                                                                                 |       |      |       |       |       |       |   |
| Route Distinguishe                                                                                                    | er: 192.168.2.1:2                                                                                                    |                                                                                                    |                                                                                       |                                                               |                                                                                 |       |      |       |       |       |       |   |
| Route Distinguishe<br>*> 10.5.50.0/24                                                                                                    | 0.0.0.0                                                                                                    | 0                                                                                                    | 100                                                                                   | 0                                                             | i                                                                               |       |      |       |       |       |       |   |
| Route Distinguishe<br>*> 10.5.50.0/24<br>*> 10.12.0.0/16                                                                                                    | er: 192.168.2.1:2<br>0.0.0.0<br>192.168.125.1                                                                                                    | 0<br>0                                                                                                | 100<br>100                                                                            | 0<br>0                                                        | i<br>?                                                                          |       |      |       |       |       |       |   |
| Route Distinguishe<br>*> 10.5.50.0/24<br>*> 10.12.0.0/16<br>*> 192.168.125.0/31                                                                                                    | er: 192.168.2.1:2<br>0.0.0.0<br>192.168.125.1<br>0.0.0.0                                                                                                    | 0<br>0<br>0                                                                                           | 100<br>100<br>100                                                                     | 0<br>0<br>0                                                   | i<br>?<br>?                                                                     |       |      |       |       |       |       |   |
| Route Distinguishe<br>*> 10.5.50.0/24<br>*> 10.12.0.0/16<br>*> 192.168.125.0/31<br>Total number of entrie                                                                                                    | 0.0.0.0<br>192.168.125.1<br>0.0.0.0<br>192.3                                                                                                    | 0<br>0<br>0                                                                                           | 100<br>100<br>100                                                                     | 0<br>0<br>0                                                   | i<br>?<br>?                                                                     |       |      |       |       |       |       |   |
| Route Distinguishe<br>*> 10.5.50.0/24<br>*> 10.12.0.0/16<br>*> 192.168.125.0/31<br>Total number of entrie                                                                                                    | 192.168.2.12<br>0.0.0.0<br>192.168.125.1<br>0.0.0.0<br>s 3                                                                                                    | 0<br>0<br>0                                                                                           | 100<br>100<br>100                                                                     | 0<br>0<br>0                                                   | i<br>?<br>?                                                                     |       |      |       |       |       |       |   |
| Route Distinguishe<br>*> 10.5.50.0/24<br>*> 10.12.0.0/16<br>*> 192.168.125.0/31<br>Total number of entrie                                                                                                    | r: 192.168.2.12<br>0.0.0.0<br>192.168.125.1<br>0.0.0.0<br>s 3                                                                                                    | 0<br>0<br>0                                                                                           | 100<br>100<br>100                                                                     | 0<br>0<br>0                                                   | i<br>?<br>?                                                                     |       |      |       |       |       |       |   |
| Route Distinguishe<br>*> 10.5.0.0/24<br>*> 10.12.0.0/16<br>*> 192.168.125.0/31<br>Total number of entrie<br>SW1# show bgp vrf SERV                                                                                                    | r: 192.168.2.12<br>0.0.0.0<br>192.168.125.1<br>0.0.0.0<br>s 3<br>TICES ipv4 unicas                                                                                                    | 0<br>0<br>0                                                                                           | 100<br>100<br>100                                                                     | 0<br>0<br>0                                                   | i<br>?<br>?                                                                     |       |      |       |       |       |       |   |
| Route Distinguishe<br>*> 10.5.50.0/24<br>*> 10.12.0.0/16<br>*> 192.168.125.0/31<br>Total number of entrie<br>SW1# show bgp vrf SERV<br>Status codes: s suppre                                                                                                    | <pre>IIIIIIIIIIIIIIIIIIIIIIIIIIIIIIIIIIII</pre>                                                                                                    | 0<br>0<br>t<br>h history,                                                                             | 100<br>100<br>100<br>* valid, >                                                       | 0<br>0<br>0<br>best, =                                        | i<br>?<br>?<br>multipath                                                        | ,     |      |       |       |       |       |   |
| Route Distinguishe<br>*> 10.5.50.0/24<br>*> 10.12.0.0/16<br>*> 192.168.125.0/31<br>Total number of entrie<br>SW1# show bgp vrf SERV<br>Status codes: s suppre<br>i intern                                                                                                    | <pre>r: 192.168.2.12<br/>0.0.0.0<br/>192.168.125.1<br/>0.0.0.0<br/>ss 3<br/><b>TICES ipv4 unicas</b><br/>sssed, d damped,<br/>al, e external S</pre>                                                                                                    | 0<br>0<br>0<br>t<br>h history,<br>Stale, R R                                                          | 100<br>100<br>100<br>* valid, ><br>emoved, a                                          | 0<br>0<br>0<br>best, =<br>additiona                           | i<br>?<br>?<br>multipath<br>al-paths                                            | ,     |      |       |       |       |       |   |
| Route Distinguishe<br>*> 10.5.50.0/24<br>*> 10.12.0.0/16<br>*> 192.168.125.0/31<br>Total number of entrie<br>SW1# show bgp vrf SERV<br>Status codes: s suppre<br>i intern<br>Origin codes: i - IGP,                                                                                                    | <pre>r: 192.168.2.1:2 0.0.0.0 192.168.125.1 0.0.0.0 ss 3 PICES ipv4 unicas essed, d damped, nal, e external S e - EGP, ? - in</pre>                                                                                                    | 0<br>0<br>0<br>h history,<br>Stale, R R<br>complete                                                   | 100<br>100<br>100<br>* valid, ><br>emoved, a                                          | 0<br>0<br>best, =<br>additiona                                | i<br>?<br>?<br>multipath<br>al-paths                                            | ,     |      |       |       |       |       |   |
| Route Distinguishe<br>*> 10.5.50.0/24<br>*> 10.12.0.0/16<br>*> 192.168.125.0/31<br>Total number of entrie<br>SW1# show bgp vrf SERV<br>Status codes: s suppre<br>i intern<br>Origin codes: i - IGP,                                                                                                    | <pre>r: 192.168.2.1:2 0.0.0.0 192.168.125.1 0.0.0.0 ss 3 PICES ipv4 unicas essed, d damped, nal, e external S e - EGP, ? - in</pre>                                                                                                    | 0<br>0<br>0<br>h history,<br>Stale, R R<br>complete                                                   | 100<br>100<br>100<br>* valid, ><br>emoved, a                                          | 0<br>0<br>best, =<br>additiona                                | i<br>?<br>?<br>multipath<br>al-paths                                            | ,     |      |       |       |       |       |   |
| Route Distinguishe<br>*> 10.5.50.0/24<br>*> 10.12.0.0/16<br>*> 192.168.125.0/31<br>Total number of entrie<br>SW1# show bgp vrf SERV<br>Status codes: s suppre<br>i intern<br>Origin codes: i - IGP,<br>VRF : SERVICES                                                                                                    | <pre>r: 192.168.2.1:2 0.0.0.0 192.168.125.1 0.0.0.0 ss 3 PICES ipv4 unicas essed, d damped, tal, e external S e - EGP, ? - in</pre>                                                                                                    | 0<br>0<br>0<br>h history,<br>Stale, R R<br>complete                                                   | 100<br>100<br>100<br>* valid, ><br>emoved, a                                          | 0<br>0<br>best, =<br>additiona                                | i<br>?<br>?<br>multipath<br>al-paths                                            | ,     |      |       |       |       |       |   |
| Route Distinguishe<br>*> 10.5.50.0/24<br>*> 10.12.0.0/16<br>*> 192.168.125.0/31<br>Total number of entrie<br>SW1# show bgp vrf SERV<br>Status codes: s suppre<br>i intern<br>Origin codes: i - IGP,<br>VRF : SERVICES<br>Local Router-ID 10.5.5                                                                                                    | <pre>f: 192.168.2.1:2 0.0.0.0 192.168.125.1 0.0.0.0 ss 3 FICES ipv4 unicas essed, d damped, eal, e external S e - EGP, ? - in 00.1</pre>                                                                                                    | 0<br>0<br>0<br>h history,<br>Stale, R R<br>complete                                                   | 100<br>100<br>100<br>* valid, ><br>emoved, a                                          | 0<br>0<br>0<br>best, =<br>additiona                           | i<br>?<br>?<br>multipath<br>al-paths                                            | ,     |      |       |       |       |       |   |
| Route Distinguishe<br>*> 10.5.50.0/24<br>*> 10.12.0.0/16<br>*> 192.168.125.0/31<br>Total number of entrie<br>SW1# show bgp vrf SERV<br>Status codes: s suppre<br>i intern<br>Origin codes: i - IGP,<br>VRF : SERVICES<br>Local Router-ID 10.5.5                                                                                                    | <pre>f: 192.168.2.1:2 0.0.0.0 192.168.125.1 0.0.0.0 ss 3 VICES ipv4 unicas assed, d damped, al, e external S e - EGP, ? - in 0.1 Northor</pre>                                                                                                    | 0<br>0<br>0<br>t<br>h history,<br>Stale, R R<br>complete                                              | <pre>100 100 100 * valid, &gt; emoved, a</pre>                                        | 0<br>0<br>0<br>best, =<br>additiona                           | i<br>?<br>?<br>multipath<br>al-paths                                            | ,     |      |       |       |       |       |   |
| Route Distinguishe<br>*> 10.5.50.0/24<br>*> 10.12.0.0/16<br>*> 192.168.125.0/31<br>Total number of entrie<br>SW1# show bgp vrf SERV<br>Status codes: s suppre<br>i intern<br>Origin codes: i - IGP,<br>VRF : SERVICES<br>Local Router-ID 10.5.5<br>Network<br>Poute Distinguisho                                                                                                    | <pre>f: 192.168.2.1:2 0.0.0.0 192.168.125.1 0.0.0.0 ss 3 fill the start of the start of the star</pre> | 0<br>0<br><b>t</b><br>h history,<br>Stale, R R<br>complete<br>Metric                                  | 100<br>100<br>100<br>* valid, ><br>emoved, a                                          | 0<br>0<br>0<br>best, =<br>additiona<br>Weight                 | i<br>?<br>?<br>multipath<br>al-paths<br>Path                                    | ,     |      |       |       |       |       |   |
| Route Distinguishe<br>*> 10.5.50.0/24<br>*> 10.12.0.0/16<br>*> 192.168.125.0/31<br>Fotal number of entrie<br>SW1# show bgp vrf SERV<br>Status codes: s suppre<br>i intern<br>Drigin codes: i - IGP,<br>VRF : SERVICES<br>Local Router-ID 10.5.5<br>Network<br>Route Distinguishe<br>*> 10.5 50.0/24                                                                                                    | <pre>f: 192.168.2.1:2 0.0.0.0 192.168.125.1 0.0.0.0 s 3 FICES ipv4 unicas ssed, d damped, tal, e external S e - EGP, ? - in 0.1 Nexthop fr: 192.168.2.1:5 0.0.0</pre>                                                                                                    | 0<br>0<br>0<br>t<br>h history,<br>Stale, R R<br>complete<br>Metric                                    | <pre>100 100 100 * valid, &gt; emoved, a LocPrf 100</pre>                             | 0<br>0<br>0<br>best, =<br>additiona<br>Weight                 | i<br>?<br>?<br>multipath<br>al-paths<br>Path<br>2                               | ,     |      |       |       |       |       |   |
| <pre>Route Distinguishe *&gt; 10.5.50.0/24 *&gt; 10.12.0.0/16 *&gt; 192.168.125.0/31 Fotal number of entrie SW1# show bgp vrf SERV Status codes: s suppre</pre>                                                                                                    | <pre>r: 192.168.2.1:2 0.0.0.0 192.168.125.1 0.0.0.0 s 3 rices ipv4 unicas ssed, d damped, al, e external S e - EGP, ? - in 0.1 Nexthop r: 192.168.2.1:5 0.0.0.0 192.168.115 1</pre>                                                                                                    | 0<br>0<br>0<br>t<br>h history,<br>Stale, R R<br>complete<br>Metric<br>0                               | <pre>100 100 100 * valid, &gt; emoved, a LocPrf 100 100</pre>                         | 0<br>0<br>best, =<br>additiona<br>Weight<br>0                 | i<br>?<br>multipath<br>al-paths<br>Path<br>?                                    | ,     |      |       |       |       |       |   |
| Route Distinguishe<br>*> 10.5.50.0/24<br>*> 10.12.0.0/16<br>*> 192.168.125.0/31<br>Total number of entrie<br>SW1# show bgp vrf SERV<br>Status codes: s suppre<br>i interr<br>Origin codes: i - IGP,<br>VRF : SERVICES<br>Local Router-ID 10.5.5<br>Network<br>Route Distinguishe<br>*> 10.5.50.0/24<br>*> 10.11.96.0/20                                                                                                    | <pre>r: 192.168.2.1:2 0.0.0.0 192.168.125.1 0.0.0.0 rs 3 rICES ipv4 unicas rssed, d damped, al, e external S e - EGP, ? - in 0.1 Nexthop r: 192.168.2.1:5 0.0.0.0 192.168.115.1 192.168.115.1</pre>                                                                                                    | 0<br>0<br>0<br>t<br>h history,<br>Stale, R R<br>complete<br>Metric<br>0<br>0                          | 100<br>100<br>100<br>* valid, ><br>emoved, a<br>LocPrf<br>100<br>100                  | 0<br>0<br>0<br>best, =<br>additiona<br>Weight<br>0<br>0       | i<br>?<br>?<br>multipath<br>al-paths<br>Path<br>?<br>i                          | ,     |      |       |       |       |       |   |
| Route Distinguishe<br>*> 10.5.50.0/24<br>*> 10.12.0.0/16<br>*> 192.168.125.0/31<br>Total number of entrie<br>SW1# show bgp vrf SERV<br>Status codes: s suppre<br>i interr<br>Origin codes: i - IGP,<br>VRF : SERVICES<br>Local Router-ID 10.5.5<br>Network<br>Route Distinguishe<br>*> 10.5.50.0/24<br>*> 10.11.96.0/20<br>*> 10.11.119.0/24<br>*> 10.12.0.0/16                                                                                                | <pre>r: 192.168.2.1:2 0.0.0.0 192.168.125.1 0.0.0.0 rs 3 rICES ipv4 unicas rssed, d damped, al, e external S e - EGP, ? - in 0.1 Nexthop r: 192.168.2.1:5 0.0.0.0 192.168.115.1 192.168.115.3 192.168.115.3</pre>                                                                                                    | 0<br>0<br>0<br>t<br>h history,<br>Stale, R R<br>complete<br>Metric<br>0<br>0<br>0                     | 100<br>100<br>100<br>* valid, ><br>emoved, a<br>LocPrf<br>100<br>100<br>100           | 0<br>0<br>0<br>best, =<br>additiona<br>Weight<br>0<br>0<br>0  | i<br>?<br>?<br>multipath<br>al-paths<br>Path<br>?<br>i<br>;                     | ,     |      |       |       |       |       |   |
| Route Distinguishe<br>*> 10.5.50.0/24<br>*> 10.12.0.0/16<br>*> 192.168.125.0/31<br>Total number of entrie<br>SW1# show bgp vrf SERV<br>Status codes: s suppre<br>i interr<br>Origin codes: i - IGP,<br>VRF : SERVICES<br>Local Router-ID 10.5.5<br>Network<br>Route Distinguishe<br>*> 10.5.50.0/24<br>*> 10.11.96.0/20<br>*> 10.11.119.0/24<br>*> 10.12.0.0/16<br>*> 192.168 115.0/21                                                                         | <pre>r: 192.168.2.1:2 0.0.0.0 192.168.125.1 0.0.0.0 rs 3 rICES ipv4 unicas rssed, d damped, al, e external S e - EGP, ? - in 0.1 Nexthop r: 192.168.2.1:5 0.0.0.0 192.168.115.1 192.168.115.3 192.168.125.1 0.0.0</pre>                                                                                                    | 0<br>0<br>0<br>t<br>h history,<br>Stale, R R<br>complete<br>Metric<br>0<br>0<br>0                     | 100<br>100<br>100<br>* valid, ><br>emoved, a<br>LocPrf<br>100<br>100<br>100<br>100    | 0<br>0<br>0<br>weight<br>0<br>0<br>0<br>0                     | i<br>?<br>?<br>multipath<br>al-paths<br>Path<br>?<br>i<br>i                     | ,     |      |       |       |       |       |   |
| Route Distinguishe<br>*> 10.5.50.0/24<br>*> 10.12.0.0/16<br>*> 192.168.125.0/31<br>Total number of entrie<br>SW1# show bgp vrf SERV<br>Status codes: s suppre<br>i interr<br>Origin codes: i - IGP,<br>VRF : SERVICES<br>Local Router-ID 10.5.5<br>Network<br>Route Distinguishe<br>*> 10.5.50.0/24<br>*> 10.11.19.0/24<br>*> 10.12.0.0/16<br>*> 192.168.115.0/31<br>*> 192.168.115.0/31                                                                       | <pre>r: 192.168.2.1:2 0.0.0.0 192.168.125.1 0.0.0.0 s 3 rices ipv4 unicas ssed, d damped, al, e external S e - EGP, ? - in 0.1 Nexthop r: 192.168.2.1:5 0.0.0.0 192.168.115.1 192.168.115.3 192.168.125.1 0.0.0.0 0 0 0 0</pre>                                                                                                    | 0<br>0<br>0<br>t<br>h history,<br>Stale, R R<br>complete<br>Metric<br>0<br>0<br>0<br>0                | 100<br>100<br>100<br>* valid, ><br>emoved, a<br>LocPrf<br>100<br>100<br>100<br>100    | 0<br>0<br>0<br>weight<br>0<br>0<br>0<br>0                     | i<br>?<br>?<br>multipath<br>al-paths<br>Path<br>?<br>i<br>i<br>i<br>i           | ,     |      |       |       |       |       |   |
| <pre>Route Distinguishe *&gt; 10.5.50.0/24 *&gt; 10.12.0.0/16 *&gt; 192.168.125.0/31 Total number of entrie SW1# show bgp vrf SERV Status codes: s suppre</pre>                                                                                                    | <pre>r: 192.168.2.1:2 0.0.0.0 192.168.125.1 0.0.0.0 s 3 rices ipv4 unicas rissed, d damped, al, e external S e - EGP, ? - in 0.1 Nexthop r: 192.168.2.1:5 0.0.0.0 192.168.115.1 192.168.115.3 192.168.125.1 0.0.0.0 0.0.0.0 0.0.0.0</pre>                                                                                                    | 0<br>0<br>0<br>t<br>h history,<br>Stale, R R<br>complete<br>Metric<br>0<br>0<br>0<br>0<br>0           | <pre>100 100 100 * valid, &gt; emoved, a LocPrf 100 100 100 100 100 100 100 100</pre> | 0<br>0<br>0<br>weight<br>0<br>0<br>0<br>0<br>0<br>0           | i<br>?<br>?<br>multipath<br>al-paths<br>Path<br>?<br>i<br>i<br>i<br>i<br>i      | ,     |      |       |       |       |       |   |
| Route Distinguishe<br>*> 10.5.50.0/24<br>*> 10.12.0.0/16<br>*> 192.168.125.0/31<br>Total number of entrie<br>SW1# show bgp vrf SERV<br>Status codes: s suppre<br>i interr<br>Origin codes: i - IGP,<br>VRF : SERVICES<br>Local Router-ID 10.5.5<br>Network<br>Route Distinguishe<br>*> 10.5.50.0/24<br>*> 10.11.96.0/20<br>*> 10.11.119.0/24<br>*> 10.12.0.0/16<br>*> 192.168.115.0/31<br>*> 192.168.115.0/31<br>*> 192.168.125.0/31<br>Total number of entrie | <pre>f: 192.168.2.1:2 0.0.0.0 192.168.125.1 0.0.0.0 ss 3  TCES ipv4 unicas ssed, d damped, tal, e external S e - EGP, ? - in 0.1 Nexthop pr: 192.168.2.1:5 0.0.0.0 192.168.115.1 192.168.115.1 192.168.125.1 0.0.0.0 0.0.0.0 0.0.0.0 0.0.0.0 </pre>                                                                                                    | 0<br>0<br>0<br>t<br>h history,<br>Stale, R R<br>complete<br>Metric<br>0<br>0<br>0<br>0<br>0<br>0<br>0 | <pre>100 100 100 * valid, &gt; emoved, a LocPrf 100 100 100 100 100 100 100</pre>     | 0<br>0<br>0<br>weight<br>0<br>0<br>0<br>0<br>0<br>0<br>0<br>0 | i<br>?<br>?<br>multipath<br>al-paths<br>Path<br>?<br>i<br>i<br>i<br>i<br>i<br>i | ,     |      |       |       |       |       |   |

Check the corresponding routing table per VRF (you may check differences with VRF Lab1: bgp versus static routing)

SW1
SW1# show ip route vrf VRF1
Displaying ipv4 routes selected for forwarding
'[x/y]' denotes [distance/metric]
10.5.50.0/24, vrf VRF1

VRF Lab2 **Dynamic IVRL** via 1/1/9[vrf SERVICES], [200/0], bgp 10.11.96.0/20, vrf VRF1 via 192.168.115.1, [1/0], static 10.11.119.0/24, vrf VRF1 via 192.168.115.3, [1/0], static 192.168.115.0/31, vrf VRF1 via 1/1/1, [0/0], connected 192.168.115.0/32, vrf VRF1 via 1/1/1, [0/0], local 192.168.115.2/31, vrf VRF1 via vlan1115, [0/0], connected 192.168.115.2/32, vrf VRF1 via vlan1115, [0/0], local You can see a route entry coming from the egress SERVICES VRF. SW1 SW1# show ip route vrf VRF2 Displaying ipv4 routes selected for forwarding '[x/y]' denotes [distance/metric] 10.5.50.0/24, vrf VRF2 via 1/1/9[vrf SERVICES], [200/0], bgp 10.12.0.0/16, vrf VRF2 via 192.168.125.1, [1/0], static 192.168.125.0/31, vrf VRF2 via vlan1125, [0/0], connected 192.168.125.0/32, vrf VRF2 via vlan1125, [0/0], local

Similarly for VRF2, a route entry is present from the egress SERVICES VRF.

```
SW1
SW1# show ip route vrf SERVICES
Displaying ipv4 routes selected for forwarding
'[x/y]' denotes [distance/metric]
10.5.50.0/24, vrf SERVICES
       via 1/1/9, [0/0],
                            connected
10.5.50.1/32, vrf SERVICES
       via 1/1/9, [0/0],
                            local
10.11.96.0/20, vrf SERVICES
       via 192.168.115.1[vrf VRF1], [200/0], bgp
10.11.119.0/24, vrf SERVICES
       via 192.168.115.3[vrf VRF1],
                                      [200/0], bqp
10.12.0.0/16, vrf SERVICES
       via 192.168.125.1[vrf VRF2],
                                      [200/0], bgp
192.168.115.0/31, vrf SERVICES
       via 1/1/1[vrf VRF1], [200/0], bgp
192.168.115.2/31, vrf SERVICES
       via vlan1115[vrf VRF1],
                                 [200/0], bgp
192.168.125.0/31, vrf SERVICES
                                 [200/0], bgp
       via vlan1125[vrf VRF2],
```

Finally, SERVICES routing table includes routes for egress VRFs VRF1 and VRF2, including connected subnet which are important to resolve the reachability of the next-hop within the VRF. (You may try removing connected redistribution in BGP, traffic will not work).

Test again the connectivity between Hosts and then between hosts and server:

#### Ping HostD (VRF2) from HostA(VRF1):

```
HostA
VPCS> ping 10.12.120.10
*192.168.115.0 icmp_seq=1 ttl=63 time=3.064 ms (ICMP type:3, code:0, Destination net work unreachable)
*192.168.115.0 icmp_seq=2 ttl=63 time=6.026 ms (ICMP type:3, code:0, Destination net work unreachable)
*192.168.115.0 icmp_seq=3 ttl=63 time=2.927 ms (ICMP type:3, code:0, Destination net work unreachable)
*192.168.115.0 icmp_seq=4 ttl=63 time=2.455 ms (ICMP type:3, code:0, Destination net work unreachable)
```

|                                                                   | VRF Lab2                                     |               |
|-------------------------------------------------------------------|----------------------------------------------|---------------|
|                                                                   | Dynamic IV/RI                                |               |
|                                                                   | Dynamiorvice                                 |               |
|                                                                   |                                              |               |
| 10.12.120.10 icmp seq=5 timeout                                   |                                              |               |
|                                                                   |                                              |               |
| This is still not possible as expected and desired.               |                                              |               |
|                                                                   |                                              |               |
| Ping SRV-services(SERVICES VRF) from HostA(VRF1):                 |                                              |               |
| · · · · · · · · · · · · · · · · · · ·                             |                                              |               |
| HostA                                                             |                                              |               |
| VPCS> ping 10 5 50 10                                             |                                              |               |
| vico, ping 10.0.00.10                                             |                                              |               |
| 04 hotes from 10 F F0 10 june and 1 663 C1 bins 11 070            |                                              |               |
| 84 bytes from 10.5.50.10 icmp_seq=1 ttl=61 time=11.0/2 ms         | • • • • • • • • • • • • • • • • • • • •      |               |
| 84 bytes from 10.5.50.10 icmp_seq=2 ttl=61 time=3.646 ms          |                                              |               |
| 84 bytes from 10.5.50.10 icmp_seq=3 ttl=61 time=3.019 ms          |                                              |               |
| 84 bytes from 10.5.50.10 icmp seq=4 ttl=61 time=2.774 ms          |                                              |               |
| 84 bytes from 10.5.50.10 icmp seg=5 ttl=61 time=2.805 ms          |                                              |               |
|                                                                   | • • • • • • • • • • • • • • • • • • •        | • •           |
| The communication is now possible between Hosts in VRF1 and SRV-s | services in SERVICES VRF.                    |               |
|                                                                   | •••••••••                                    | • • • • • • • |
| Similarly for HostD in VRF2                                       |                                              | •••••         |
|                                                                   |                                              |               |
|                                                                   |                                              |               |
| Ping SRV-services(SERVICES VRF) from HostD(VRF2):                 |                                              |               |
| Host                                                              |                                              |               |
| TUSIX                                                             |                                              |               |
| VPCS> ping 10.5.50.10                                             |                                              |               |
|                                                                   |                                              |               |
| 84 bytes from 10.5.50.10 icmp seg=1 ttl=61 time=14.803 ms         | <b>`````````````````````````````````````</b> |               |
| 84 bytes from 10.5.50.10 icmp seg=2 ttl=61 time=3 532 ms          |                                              |               |
| 94 bytes from 10.5.50.10 icmp_seq=2 ttl=61 time=3.392 ms          | • • • • • • • • • • • • • • • • • • • •      |               |
| 04 bytes from 10.5.50.10 fcmp_seq=5 ttl=61 time=5.595 ms          |                                              |               |
| 84 bytes from 10.5.50.10 icmp_seq=4 ttl=61 time=3.542 ms          |                                              |               |
| 84 bytes from 10.5.50.10 icmp_seq=5 ttl=61 time=3.558 ms          |                                              |               |
|                                                                   |                                              |               |
| This is the end of this lab.                                      |                                              |               |

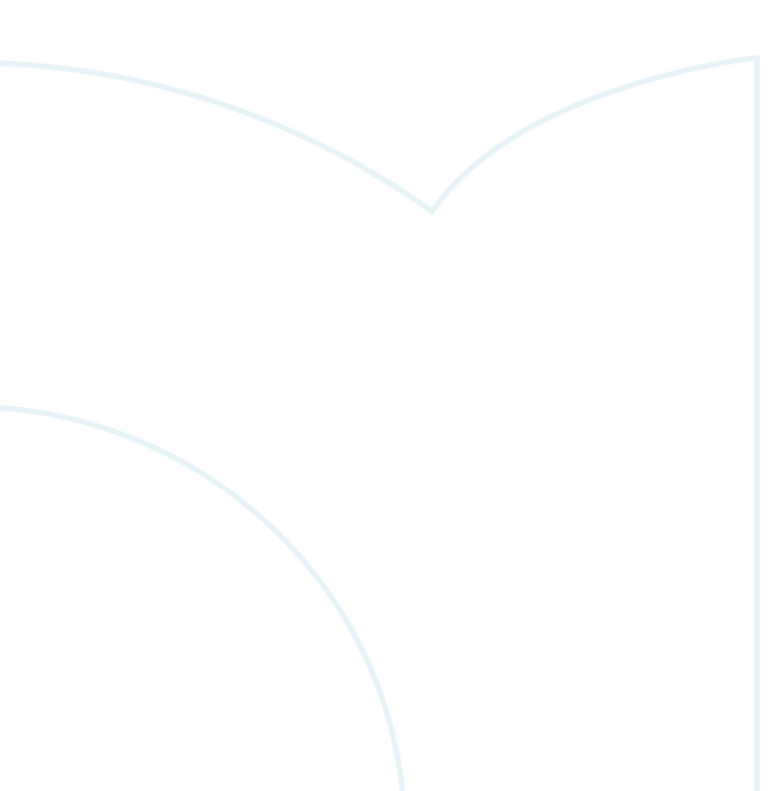

# Appendix – Reference Configurations

If you face issues during your lab, you can verify your configuration with the configuration extract listed in this section.

| SW1                                            |                                         |                            |
|------------------------------------------------|-----------------------------------------|----------------------------|
| hostname SW1                                   |                                         |                            |
| !<br>wrf SEDVICES                              |                                         |                            |
| rd 192.168.2.1:5                               |                                         |                            |
| address-family ipv4 unicast                    |                                         |                            |
| route-target export 65001:5                    |                                         |                            |
| route-target import 65001:1                    | ` • • • • • • • • • • • • • • • • • • • |                            |
| route-target import 65001:2                    |                                         |                            |
| vrf VRF1                                       | 0 0 0 0 0 0 0 0 0 0 0 0 0 0 0 0 0 0 0   | • • .<br>• • • • • • • • • |
| rd 192.168.2.1:1                               |                                         |                            |
| address-family ipv4 unicast                    | · · · · · · · · · · · · · · · · · · ·   | • • • • • • • • • •        |
| route-target export 65001:1                    |                                         |                            |
| route-target import 65001:5                    |                                         |                            |
| wrf VRE2                                       |                                         | • • • • • • • •            |
| rd 192.168.2.1:2                               |                                         |                            |
| address-family ipv4 unicast                    |                                         |                            |
| route-target export 65001:2                    |                                         |                            |
| route-target import 65001:5                    |                                         | <br>                       |
| exit-address-family                            |                                         |                            |
| :<br>vlan 1.1115.1125                          |                                         | • • • • • • • • • •        |
| interface mgmt                                 |                                         |                            |
| no shutdown                                    |                                         | • • • • • • • • •          |
| ip dhcp                                        | * • • •                                 | • • • • • • • •            |
| interface 1/1/1                                |                                         |                            |
| vrf attach VRF1                                |                                         |                            |
| description to SW2                             |                                         |                            |
| ip address 192.168.115.0/31                    |                                         |                            |
| interface 1/1/2                                |                                         |                            |
| no shutdown<br>description to SW3              |                                         |                            |
| no routing                                     |                                         |                            |
| vlan trunk native 1                            |                                         |                            |
| vlan trunk allowed 1115,1125                   |                                         |                            |
| interface 1/1/9                                |                                         |                            |
| no shutdown                                    |                                         |                            |
| description to SRV-services                    |                                         |                            |
| ip address 10.5.50.1/24                        |                                         |                            |
| interface vlan 1115                            |                                         |                            |
| vrf attach VRF1                                |                                         |                            |
| 1p address 192.168.115.2/31                    |                                         |                            |
| vrf attach VRF2                                |                                         |                            |
| ip address 192.168.125.0/31                    |                                         |                            |
| !                                              |                                         |                            |
| ip route 10.11.96.0/20 192.168.115.1 vrf VRF1  |                                         |                            |
| ip route 10.11.119.0/24 192.108.115.5 Vri VRFI |                                         |                            |
| !                                              |                                         |                            |
| router bgp 65001                               |                                         |                            |
| bgp router-id 192.168.2.1                      |                                         |                            |
| !                                              |                                         |                            |
| address-family ipv4 unicast                    |                                         |                            |
| redistribute connected                         |                                         |                            |
| redistribute static                            |                                         |                            |
| exit-address-family                            |                                         |                            |
| !<br>Wrf VDF1                                  |                                         |                            |
| address-family ipv4 unicast                    |                                         |                            |
| redistribute connected                         |                                         |                            |
| redistribute static                            |                                         |                            |
| exit-address-family                            |                                         |                            |
| !                                              |                                         |                            |
|                                                |                                         |                            |

|                                       | VRF Lab2                                       |                 |
|---------------------------------------|------------------------------------------------|-----------------|
|                                       | Dynamic IVRL                                   |                 |
|                                       |                                                |                 |
|                                       |                                                |                 |
| VII VRFZ                              |                                                |                 |
| address-family 1pv4 unicast           |                                                |                 |
| redistribute connected                |                                                |                 |
| redistribute static                   |                                                |                 |
| exit-address-family                   |                                                |                 |
|                                       |                                                |                 |
|                                       | <b>7 0 0 0 0 0 0 0 0 0 0 0 0 0 0 0 0 0 0 0</b> |                 |
| SW2                                   |                                                |                 |
|                                       |                                                |                 |
| nostname Sw2                          | · · · · · · · · · · · · · · · · · · ·          |                 |
|                                       |                                                |                 |
| vlan 1,110-111                        |                                                |                 |
| interface mgmt                        |                                                |                 |
| no shutdown                           |                                                |                 |
| ip dhcp                               | · · · · · · · · · · · · · · · · · · ·          | • • •           |
| interface 1/1/1                       |                                                |                 |
| no shutdown                           |                                                |                 |
| description to HostA                  |                                                |                 |
| no routing                            |                                                | •••••           |
| vlan access 110                       |                                                |                 |
| interface 1/1/2                       |                                                |                 |
| no shutdown                           |                                                |                 |
| description to HostB                  |                                                | • • • • • • • • |
| no routing                            |                                                |                 |
| vlan access 111                       | · · · · · · · · · · · · · · · · · · ·          |                 |
| interface 1/1/9                       |                                                |                 |
| no shutdown                           |                                                |                 |
| description to SW1                    |                                                |                 |
| in address 192 168 115 $1/31$         |                                                |                 |
| interface wlan 110                    |                                                | • • • • • • •   |
| $\frac{1}{10}$ address 10 11 110 1/24 |                                                |                 |
| ip augress 10.11.110.1/24             | * * * *                                        |                 |
| interiace vian III                    |                                                |                 |
| 1p address 10.11.111.1/24             |                                                |                 |
| ip route 0.0.0.0/0 192.168.115.0      |                                                |                 |

#### SW3

hostname SW3 ! vrf VRF1 vrf VRF2 1 vlan 1,119-120,1115,1125 interface mgmt no shutdown ip dhcp interface 1/1/1 no shutdown description to HostC no routing vlan access 119 interface 1/1/2 no shutdown description to HostD no routing vlan access 120 interface 1/1/9 no shutdown description to SW1 no routing vlan trunk native 1 vlan trunk allowed 1115,1125 interface vlan 119 vrf attach VRF1 ip address 10.11.119.1/24 interface vlan 120 vrf attach VRF2 ip address 10.12.120.1/24 interface vlan 1115 vrf attach VRF1 ip address 192.168.115.3/31 interface vlan 1125 vrf attach VRF2

|                                           | )                                       |                                   |
|-------------------------------------------|-----------------------------------------|-----------------------------------|
|                                           | )                                       | VRF1ab2                           |
|                                           | • • • • • • • • • • • • • • • • • • • • |                                   |
|                                           |                                         | Dynamic IVRL                      |
|                                           |                                         |                                   |
|                                           |                                         |                                   |
| ip address 192.168.125.1/31               |                                         |                                   |
| 1 · · ·                                   |                                         |                                   |
|                                           |                                         |                                   |
| ip route 0.0.0.0/0 192.168.115.2 vrf VRF1 |                                         |                                   |
| ip route 0.0.0.0/0 192.168.125.0 vrf VRF2 |                                         |                                   |
| 1                                         | )                                       |                                   |
|                                           |                                         |                                   |
|                                           |                                         |                                   |
|                                           |                                         |                                   |
|                                           | • • • • • • • • • • • • • • • • • • •   |                                   |
|                                           |                                         |                                   |
|                                           | \ • • • • • • • • • • • • • • • • • • • |                                   |
|                                           |                                         |                                   |
|                                           |                                         | <ul> <li>•</li> </ul>             |
|                                           |                                         | • •                               |
|                                           |                                         |                                   |
|                                           |                                         |                                   |
|                                           |                                         |                                   |
|                                           |                                         |                                   |
|                                           |                                         |                                   |
|                                           |                                         |                                   |
|                                           | \                                       |                                   |
|                                           |                                         |                                   |
|                                           |                                         |                                   |
|                                           |                                         |                                   |
|                                           |                                         |                                   |
|                                           |                                         |                                   |
|                                           |                                         |                                   |
|                                           |                                         |                                   |
|                                           |                                         |                                   |
|                                           |                                         |                                   |
|                                           |                                         | • • • • • • • • • • • • • • • • • |
|                                           |                                         | •••••                             |
|                                           | · · · · · · · · · · · · · · · · · · ·   | • • • • • • • • • • • • • • • •   |
|                                           |                                         | • • • • • • • • • • • • • • • •   |
|                                           |                                         | • • • • • • • • • • • • • • • •   |
|                                           |                                         | • • • • • • • • • • • • • • • •   |
|                                           |                                         | • • • • • • • • • • • • • • • •   |
|                                           | •                                       | • • • • • • • • • • • • • • • •   |
|                                           |                                         | ************                      |
|                                           |                                         | * * * * * * * * * * * *           |
|                                           |                                         |                                   |

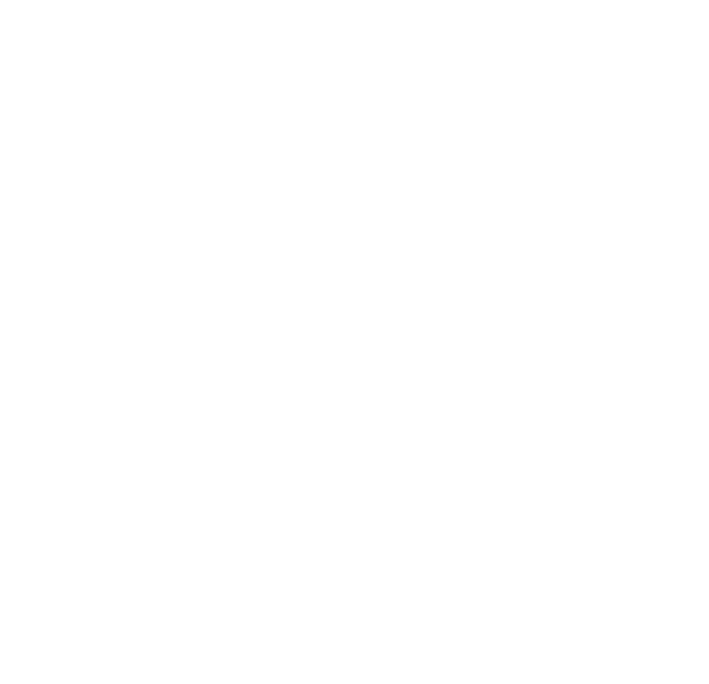

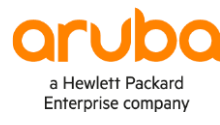

#### www.arubanetworks.com

3333 Scott Blvd. Santa Clara, CA 95054 1.844.472.2782 | T: 1.408.227.4500 | FAX: 1.408.227.4550 | info@arubanetworks.com